## COMMENT CHANGER MOI-MÊME LES DROITS DE SIGNATURE DANS EASY BANKING BUSINESS ?

| BNP PARIE<br>FORTIS                 | BAS                         |                             |                       | •                               |   |                                            |
|-------------------------------------|-----------------------------|-----------------------------|-----------------------|---------------------------------|---|--------------------------------------------|
| Easy Banking Busin                  | ess                         |                             |                       | 👻 🗘 Admin                       |   | ▶1                                         |
| Comptes ~                           | Palements ~ Cartes ~        | Crédits - Investissements - |                       | 🛞 Notifications 🔍 Contact       |   | Cliquez sur « Admin »<br>nour modifier vos |
| _                                   |                             |                             |                       |                                 |   | droits d'utilisateur                       |
| VOS COMP                            | TES                         |                             |                       | Liens directs                   |   |                                            |
| COMPTES À                           | VUE                         |                             |                       | Nouveau virement                |   |                                            |
| NUMÉRO 🕐                            | TYPE                        | DÉNOMINATION                | SOLDE                 | Times day and allow             |   |                                            |
|                                     | ESSENTIAL PRO               |                             | -11.080,82 ELR 🔳      | signer des operations           |   |                                            |
|                                     |                             |                             | Total: -11.080,82 EUR | Extraits de compte              |   |                                            |
| COMPTES ÉF                          | PARGNE                      |                             |                       | Chercher des opérations         |   |                                            |
| NUMÉRO 🕚                            | TYPE                        | DÉNOMINATION                | SOLDE                 | Sitemap et toutes les fonctions |   |                                            |
|                                     | GARANTIE LDC.               |                             | 4.753.39 EUR 🔳        |                                 |   |                                            |
|                                     |                             |                             | Total: 4.753,39 EUR   |                                 |   |                                            |
| COMPTES À                           | TERME                       |                             |                       |                                 |   |                                            |
| NUMÉRO ①                            | TYPE                        | DÉNOMINATION                | SOLDE                 |                                 |   |                                            |
| IL n'y a aucun cor                  | mpte de ce type à afficher. |                             |                       |                                 |   |                                            |
|                                     |                             |                             | 0                     |                                 |   |                                            |
| Voir aussi                          |                             |                             |                       |                                 | ~ |                                            |
| <ul> <li>Vice extraits d</li> </ul> | ie comote en ligne          |                             |                       |                                 |   |                                            |

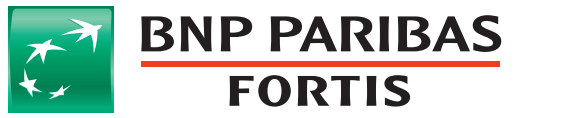

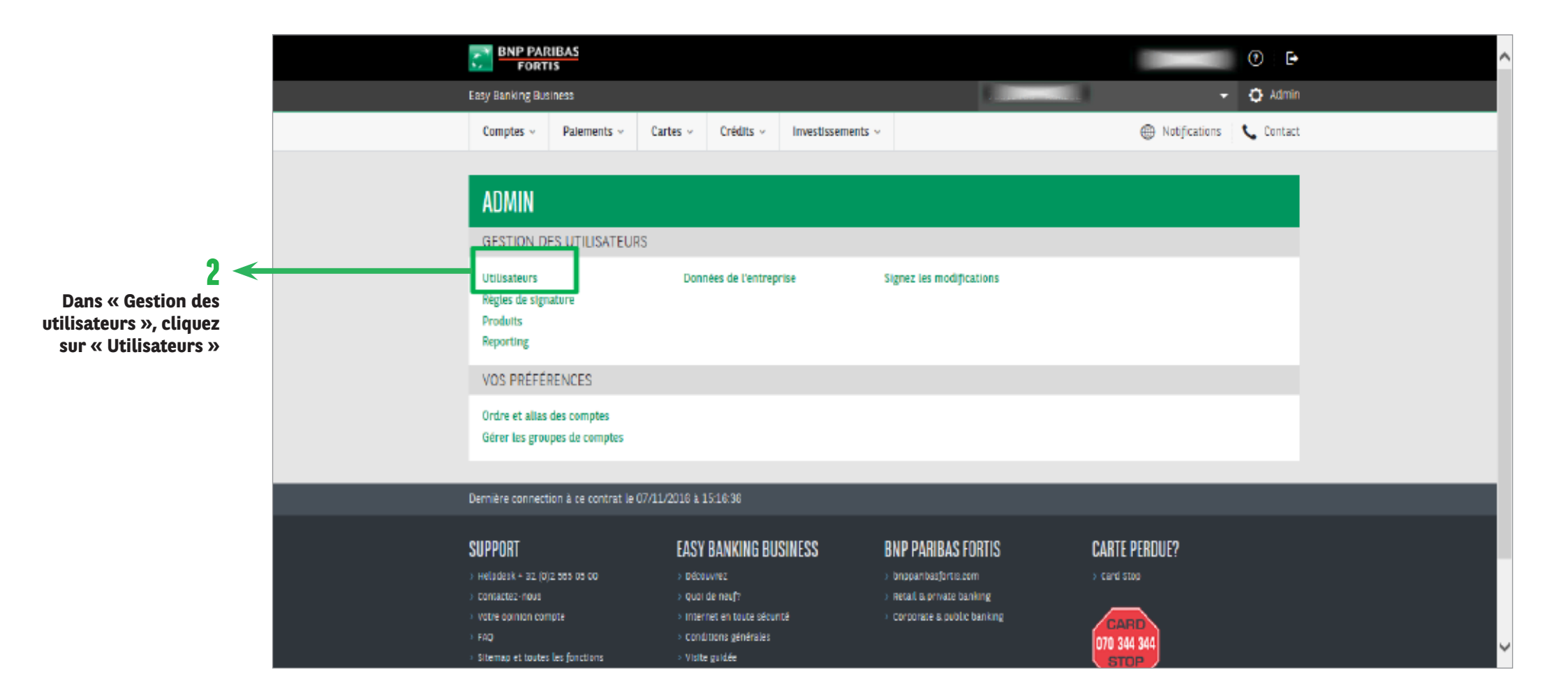

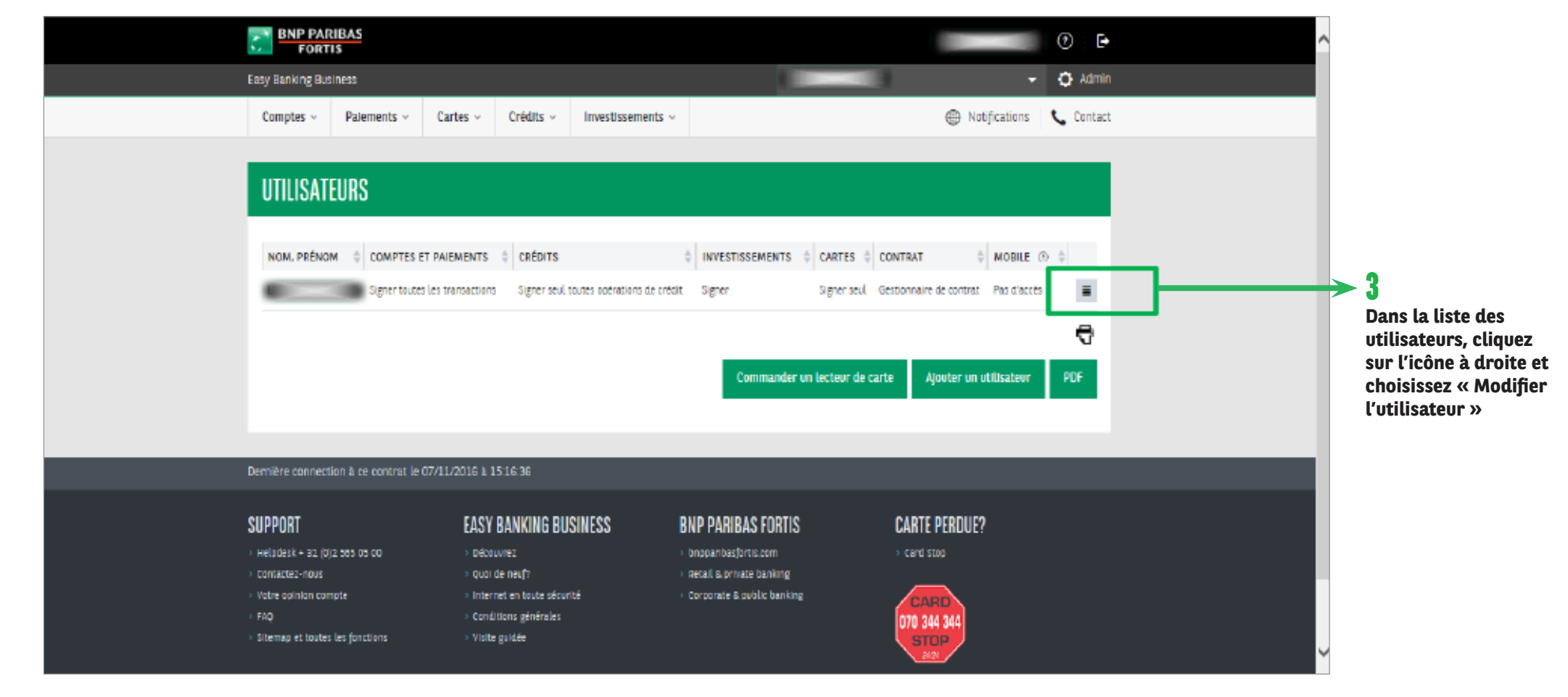

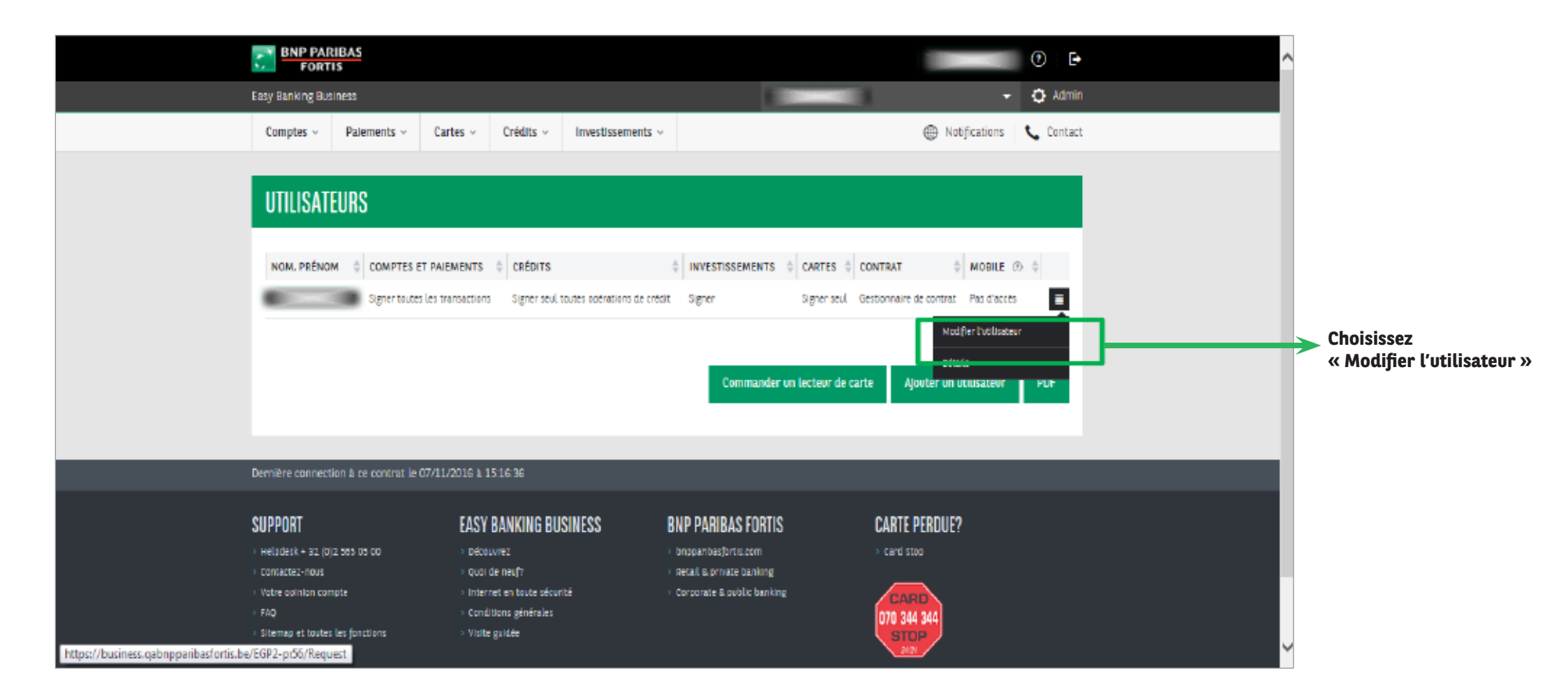

|                                                        |  | IBAS<br>s                   |               |           |           | (?) E•                 | ^ |                       |               |           |   |
|--------------------------------------------------------|--|-----------------------------|---------------|-----------|-----------|------------------------|---|-----------------------|---------------|-----------|---|
|                                                        |  | Easy Banking Busi           | ness          |           |           |                        |   | •                     | 🗘 Admin       |           |   |
|                                                        |  | Comptes ~                   | Palements ~   | Cartes ~  | Crédits ~ | Investissements $\sim$ |   |                       | Motifications | 📞 Contact |   |
|                                                        |  | MODIFIER UN UTILISATEUR     |               |           |           |                        |   |                       |               |           |   |
|                                                        |  | DONNÉES PERSONNELLES        |               |           |           |                        |   |                       |               |           |   |
| 1                                                      |  | Nom, prenom<br>User ID :    | -             |           |           |                        |   |                       |               |           |   |
| Remplissez les<br>champs obligatoires et               |  | Nº de télépho               | ne :          |           |           |                        |   |                       |               |           |   |
| sélectionnez « Signer »<br>dans le menu<br>« Crédits » |  | Nº de GSM :                 |               |           |           |                        |   |                       |               |           |   |
| « Crédits »                                            |  | PROFIL DE I                 | L'UTILISATEUR | Selection | nez       |                        |   |                       |               |           |   |
|                                                        |  | Comptes et Pa<br>Crédits ①: | aements 💮 :   | Encoder   |           |                        |   | Toutes les opérations | ۲<br>۲        |           |   |
|                                                        |  |                             |               | সন্তাল    |           |                        |   | seul                  | · ·           |           |   |
|                                                        |  | Investissemen               | ts ⊙:         | Signer    |           | ~                      |   |                       |               |           | Ť |

| Comptes A vue: Aucun   B. Luse immité Tous   Comptes d'épargne: Aucun   B. Luse immité Tous <b>Réclus DE Signature POUR COMPTES ET PAIEMENTS</b> Groupe de signature: C   Nom Du GROUPE Nom Du GROUPE Nom Tant Aucune règle de signature de cet utilisateur, allez cans l'angiet Règles de signature' après auoir adapté les droits d'utilisateur. Réclus DE SIGNATURE POUR DE CRÉDITS Cet utilisateur paut signer seul toutes les operations de crédit.                                                                                                    | Comptes - Palement                  | ts v Cartes v Crédits v                                        | Investissements v                       | 1111A.C                     | 0 V K   | ) 🕐 i 🕞 |   |
|----------------------------------------------------------------------------------------------------|-------------------------------------|----------------------------------------------------------------|-----------------------------------------|-----------------------------|---------|---------|---|
| Comptes d'épargne : <ul> <li>Acount</li> <li>Liste limitée</li> <li>Tous</li> </ul> Récles de signature pour comptes et paiements   Compte de signature n'a été définie pour ce groupe de signature.   Acoure règle de signature n'a été définie pour ce groupe de signature.   Récles de signature n'a été définie pour ce groupe de signature.   Récles de signature n'a été définie pour ce groupe de signature.   Récles de signature n'a été définie pour ce groupe de signature.   Récles de signature n'a été définie pour ce groupe de signature.   Récles de signature pour signer seul toutes les operations de credit.   Récles de signer seul toutes les operations de credit.   Récles de signer seul toutes les operations de credit. | Comptes à vue :                     | <ul> <li>Aucun</li> <li>Liste limitée</li> <li>Tous</li> </ul> |                                         |                             |         |         |   |
| Rècles DE SIGNATURE POUR COMPTES ET PAIEMENTS   Groupe de signature :   CO     NOM DU GROUPE   NOM DU GROUPE   NOM DU GROUPE     MONTANT   Aucure règle de signature n'a été définie pour ce groupe de signature.    Pour gerer les droits de signature, allez dans l'ongiet Regles de signature' après avoir adapté les droits d'utilisateur.       RÉGLES DE SIGNATURE POUR DES CRÉDITS   Let utilisateur peut signer seul toutes les operations de crédit.                                                                                                    | Comptes d'épargne :                 | O Aucun<br>O Liste limitée<br>⊛ Tous                           |                                         |                             |         |         |   |
| Groupe de signature :       O         NOM DU GROUPE       NOM DU GROUPE         NOM DU GROUPE       NOM DU GROUPE         Aucune règle de signature n'a été définie pour ce groupe de signature.         Pour gener les droits de signature de cet utilisateur, allez dans l'onglet Règles de signature' apres avoir adapté les droits d'utilisateur.         RÉGLES DE SIGNATURE POUR DES CRÉDITS         Cet utilisateur peut signer seul toutes les operations de crédit.                                                                                                    | RÈGLES DE SIGNATURE POUR C          | OMPTES ET PAIEMENTS                                            |                                         |                             |         |         |   |
| NOM DU GROUPE       NOM DU GROUPE       MONTANT         Aucune règle de signature n'a été définie pour ce groupe de signature.       Pour gerer les droits de signature de cet utilisateur, allez dans l'ongiet Règles de signature' après avoir adapté les droits d'utilisateur.         RÉGLES DE SIGNATURE POUR DES CRÉDITS       Cet utilisateur peut signer seul toutes les opérations de crédit.         Annuler       Suivant                                                                                                    | Groupe de signature :               | 00                                                             | ×                                       |                             |         |         |   |
| Aucune règle de signature n'a été définie pour ce groupe de signature.<br>Pour gérer les droits de signature de cet utilisateur, allez dans l'ongiet Règles de signature' après avoir adapté les droits d'utilisateur.<br>RÉGLES DE SIGNATURE POUR DES CREDITS<br>Cet utilisateur peut signer seul toutes les opérations de crédit.                                                                                                    | NOM DU GROUPE                       | NOM DU GROUPE                                                  |                                         | MONTANT                     |         |         |   |
| Pour gérer les droits de signature de cet utilisateur, allez dans l'onglet Règles de signature' après avoir adapté les droits d'utilisateur.          RÉGLES DE SIGNATURE POUR DES CRÉDITS         Cet utilisateur peut signer seul toutes les opérations de crédit.                                                                                                    | Aucune règle de signature n'a été   | é définie pour ce groupe de signature.                         |                                         |                             |         |         |   |
| RÉGLES DE SIGNATURE POUR DES CRÉDITS Cet utilisateur peut signer seul toutes les opérations de crédit.                                                                                                    | Pour gérer les droits de signature  | e de cet utilisateur, allez dans l'onglet                      | Règles de signature' après avoir adapte | é les droits d'utilisateur. |         |         |   |
| Cet utilisateur peut signer seul toutes les opérations de crédit.                                                                                                    | RÉGLES DE SIGNATURE POUR D          | ES CRÉDITS                                                     |                                         |                             |         |         |   |
| Annuler Suvant                                                                                                    | Cet utilisateur peut signer seul to | outes les opérations de crédit.                                |                                         |                             |         | Ð       |   |
|                                                                                                    |                                     |                                                                |                                         |                             | Annuler | Sulvant | ] |

| Credits:       Signer seul toutes operations de crédit.         Investissements:       Signer         Cartes:       Signer seul         Contrat:       Gettionnaire de contrat.         Mobile:       Pas d'accès         GÉRER LA VISIBILITÉ DES COMPTES       Tous         Comptes à vue :       Tous         Comptes d'épargne :       Tous         RéGLES DE SIGNATURE POUR COMPTES ET PAIEMENTS       Mon DU GROUPE         Nom du GROUPE       Nom DU GROUPE         Aucune règle de signature n'a été définie pour ce groupe de signature?       Nom DU GROUPE         RÉGLES DE SIGNATURE POUR DES CRÉDITS       Kontrant         Aucune règle de signature de cet utilisateur, allez dans l'ongiet Règles de signature?       Mont DU GROUPE         RÉGLES DE SIGNATURE POUR DES CRÉDITS       Let utilisateur peut signer seul toutes les opérations de crédit.         RÉGLES DE SIGNATURE POUR DES CRÉDITS       Let utilisateur peut signer seul toutes les opérations de crédit.                                                                                                    | Comptes - Palement                 | is - Cartes        | s - Crédits -          | Investissements ~         | 6                                           | L.   | 0    | (?)    | Ð |
|----------------------------------------------------------------------------------------------------|------------------------------------|--------------------|------------------------|---------------------------|---------------------------------------------|------|------|--------|---|
| investissements : Signer acui<br>Cartes : Signer acui<br>Contrat : Bestionnaire de contrat<br>Mobile : Pao d'accès<br>GERER LA VISIBILITÉ DES COMPTES<br>Comptes à vue : Tous<br>Comptes à vue : Tous<br>Comptes d'épargne : Tous<br>Comptes d'épargne : Tous<br>RÉGLES DE SIGNATURE POUR COMPTES ET PAIEMENTS<br>Groupe de signature : 00<br>RÉGLES DE SIGNATURE POUR COMPTES ET PAIEMENTS<br>Groupe de signature : 00<br>NOM DU GROUPE<br>Aucure règle de signature de cet utilisateur, allez dans l'onglet Règles de signature!<br>Pour gère Les droits de signature de cet utilisateur, allez dans l'onglet Règles de signature!<br>RéGLES DE SIGNATURE POUR DES CRÉDITS<br>Cet utilisateur peur signer seul toutes les opérationes de crédit.<br>Cet utilisateur peur signer seul toutes les opérationes de crédit.<br>È Rebour                                                                                                    | Crédits :                          |                    |                        |                           | Signer seul toutes opérations de crédit     |      |      |        |   |
| Cartes :       Signer seul         Contrat :       Gestionnaire de contrat         Mobile :       Pas d'accès         GERER LA VISIBILITÉ DES COMPTES       Tous         Comptes à vue :       Tous         Comptes d'épargne :       Tous         RÉGLES DE SIGNATURE POUR COMPTES ET PAIEMENTS       Mont Du GROUPE         RédLes DE SIGNATURE POur COMPTES et paiements       Nom Du GROUPE         Accure règle de signature n'a dét édfinie pour ce groupe de signature.       Nom Du GROUPE         RédLes DE SIGNATURE POUR DES CRÉDITS       Keise signature de cet utilisateur, allez dans l'onglet Règles de signature' après aveir adapté les droits d'utilisateur         RédLes DE SIGNATURE POUR DES CRÉDITS       Lannuler         Cet utilisateur peut signer seul toutes les opérations de crédit.       Signer                                                                                                    | Investissements :                  |                    |                        |                           | Signer                                      |      |      |        |   |
| Contrat:       Bestionnaire de contrat         Mobile :       Pas d'accès         GEFER LA VISIBILITÉ DES COMPTES       Tous         Comptes à vue :       Tous         Comptes d'épargne :       Tous         Récles DE SIGNATURE POUR COMPTES ET PAIEMENTS       O         Roure de signature :       00         NOM DU GROUPE       NOM DU GROUPE         Accure règle de signature n'a été définie pour ce groupe de signature.       NOM DU GROUPE         Pour gérer les droits de signature de cet utilisateur, allez dans l'onglet Règles de signature' après aveir adapté les droits d'utilisateur.       Montrat         Récles DE SIGNATURE POUR DES CRÉDITS       Eté utilisateur pour signer seul toutes les opérations de crédit.         Eté utilisateur peut signer seul toutes les opérations de crédit.       Immuler Signer                                                                                                    | Cartes :                           |                    |                        |                           | Signer seul                                 |      |      |        |   |
| Mobile :       Pas d'accès         GERER LA VISIBILITÉ DES COMPTES       Tous         Comptes à vue :       Tous         Comptes à vue :       Tous         Comptes d'épargne :       Tous         RÉGLES DE SIGNATURE POUR COMPTES ET PAIEMENTS       Tous         RéGLES DE SIGNATURE POUR COMPTES ET PAIEMENTS       00         NOM DU GROUPE       NOM DU GROUPE         Accurse règle de signature n'a été définie pour ce groupe de signature.       MONTANT         Accurse règle de signature de cet utilisateur, allez dans l'onglet Règles de signature' après aveir adapté les droits d'utilisateur.       MONTANT         RécLES DE SIGNATURE POUR DES CRÉDITS       Eté utilisateur peut signer seul toutes les opérations de crédit.         Eté utilisateur peut signer seul toutes les opérations de crédit.       Eté utilisateur peut signer seul toutes les opérations de crédit.                                                                                                    | Contrat :                          |                    |                        |                           | Gestionnaire de contrat                     |      |      |        |   |
| GERER LA VISIBILITÉ DES COMPTES         Comptes à vue :       Tous         Comptes d'épargne :       Tous         RÉGLES DE SIGNATURE POUR COMPTES ET PAIEMENTS       0         MON DU GROUPE       NOM DU GROUPE         Aucune règle de signature n'a été définie pour ce groupe de signature.       NOM DU GROUPE         Pour gérer les droits de signature de cet utilisateur, allez dans l'onglet Règles de signaturer's aveir adapté les droits d'utilisateur.       MONTANT         RÉGLES DE SIGNATURE POUR DES CRÉDITS       Vert utilisateur peut signer seul toutes les opérations de crédit.       Image: Cent of the second second s | Mobile :                           |                    |                        |                           | Pas d'accès                                 |      |      |        |   |
| Comptes à vue :       Tous         Comptes d'épargne :       Tous         RÉGLES DE SIGNATURE POUR COMPTES ET PAIEMENTS       0         NOM DU GROUPE       NOM DU GROUPE         Acurue règle de signature n's été définie pour ce groupe de signature.       NOM DU GROUPE         Pour gérer les droits de signature de cet utilisateur, allez dans l'onglet Règles de signature 'a près avoir adapté les droits d'utilisateur.       MONTANT         RÉGLES DE SIGNATURE POUR DES CRÉDITS       Et utilisateur pout signer seul toutes les opérations de crédit.       Image: Compte Signer seul toutes les opérations de crédit.         I te tuilisateur peut signer seul toutes les opérations de crédit.       Image: Compte Signer seul toutes les opérations de crédit.       Image: Compte Signer seul toutes les opérations de crédit.                                                                                                    | GÉRER LA VISIBILITÉ DES COMP       | TES                |                        |                           |                                             |      |      |        |   |
| Comptes d'épargne :       Tous         RÉGLES DE SIGNATURE POUR COMPTES ET PAIEMENTS       0         Groupe de signature :       00         NOM DU GROUPE       NOM DU GROUPE         Accure règle de signature n'a été définie pour ce groupe de signature.       MON TANT         Accure règle de signature de cet utilisateur, allez dans l'onglet Règles de signature' après avoir adapté les droits d'utilisateur.       MON TANT         RÉGLES DE SIGNATURE POUR DES CRÉDITS       Cet utilisateur pout signer seul toutes les opérations de crédit.         Cet utilisateur pout signer seul toutes les opérations de crédit.       Imouler         I Réduer       Annuler       Signer                                                                                                    | Comptes à vue :                    |                    |                        |                           | Tous                                        |      |      |        |   |
| RÉGLES DE SIGNATURE POUR COMPTES ET PAIEMENTS   Groupe de signature :   Nom Du GROUPE   Nom Du GROUPE   Nom Du GROUPE   Aucune règle de signature n'a été définie pour ce groupe de signature.   Pour gérer les droits de signature de cet utilisateur, allez dans l'onglet Règles de signature' après aveir adapté les droits d'utilisateur.   RÉGLES DE SIGNATURE POUR DES CHÉDITS   Cet utilisateur peut signer seul toutes les opérations de crédit.                                                                                                    | Comptes d'épargne :                |                    |                        |                           | Tous                                        |      |      |        |   |
| Groupe de signature :       00         NOM DU GROUPE       NOM DU GROUPE         Aucune règle de signature n'a été définie pour ce groupe de signature.       MONTANT         Aucune règle de signature de cet utilisateur, allez dans l'onglet Règles de signature' après avoir adapté les droits d'utilisateur.       MONTANT         RÉGLES DE SIGNATURE POUR DES CRÉDITS       Cet utilisateur peut signer seul toutes les opérations de crédit.         Image: Cet utilisateur peut signer seul toutes les opérations de crédit.       Image: Cet utilisateur peut signer seul toutes les opérations de crédit.                                                                                                    | RÈGLES DE SIGNATURE POUR C         | OMPTES ET PAIE     | EMENTS                 |                           |                                             |      |      |        |   |
| NOM DU GROUPE       NOM DU GROUPE       MONTANT         Aucune règle de signature n'a été définie pour ce groupe de signature.       Four géner les droits de signature de cet utilisateur, allez dans l'onglet Règles de signature' après avoir adapté les droits d'utilisateur.       RèGLES DE SIGNATURE POUR DES CRÉDITS         Cet utilisateur peut signer seul toutes les opérations de crédit.       Immuler       Signer         Immuler       Signer       Signer                                                                                                    | Groupe de signature :              |                    |                        |                           | 00                                          |      |      |        |   |
| Aucune règle de signature n'a été définie pour ce groupe de signature.<br>Pour gérer les droits de signature de cet utilisateur, allez dans l'onglet Règles de signature' après avoir adapté les droits d'utilisateur.           RÈGLES DE SIGNATURE POUR DES CRÉDITS           Cet utilisateur peut signer seul toutes les opérations de crédit.           Rèdur         Annuler                                                                                                    | NOM DU GROUPE                      |                    |                        |                           | NOM DU GROUPE                               |      | MOR  | NTANT  |   |
| Pour gérer les droits de signature de cet utilisateur, allez dans l'onglet Règles de signature' après avoir adapté les droits d'utilisateur.          RÈGLES DE SIGNATURE POUR DES CRÉDITS         Cet utilisateur peut signer seul toutes les opérations de crédit.         Retour         Annuler         Signer                                                                                                    | Aucune règle de signature n'a étr  | i définie pour ce  | groupe de signature    | a.                        |                                             |      |      |        |   |
| RÈGLES DE SIGNATURE POUR DES CRÉDITS Cet utilisateur peut signer seul toutes les opérations de crédit.                                                                                                    | Pour gérer les droits de signatur  | e de cet utilisate | eur, allez dans l'ongl | et Règles de signature' a | près avoir adapté les droits d'utilisateur. |      |      |        |   |
| Cet utilisateur peut signer seul toutes les opérations de crédit.                                                                                                    | RÈGLES DE SIGNATURE POUR D         | ES CRÉDITS         |                        |                           |                                             |      |      |        |   |
|                                                                                                    | Cet utilisateur peut signer seul t | xutes les opérati  | ions de crédit.        |                           |                                             |      |      |        |   |
|                                                                                                    | ✓ Retour                           |                    |                        |                           |                                             | Annu | ıler | Signer | 7 |

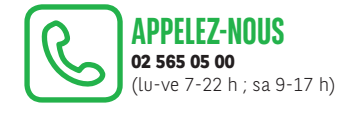

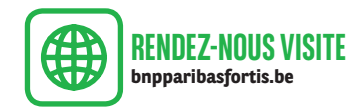

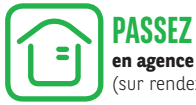